# Managing PRSSA Dues as a Chapter

PRSA Faculty Advisers and Chapter presidents can manage their Chapter's dues through the new Chapter Administration portal. This functionality is only available to Chapters that have opted to use Chapter-managed dues, as opposed to student-managed dues.

Chapter Administration Portal: https://imis-prssa.prsa.org/ChapterAdmin

#### Step 1: Review Your Roster

Use the available roster tools to review your existing contacts. You will need to add a new contact for any who does not already exist in the list.

Please review all contacts before adding new ones, to prevent creating duplicate accounts.

Available roster tools:

- Current Members: Includes current paid members.
- Former Members: Includes recent former members from within the past year. They are removed from this list if they have joined PRSA National.
- Nonmember Contacts: Includes any new contacts added through the Chapter Administration portal.
- All Members and Contacts: Includes members, recent former members and nonmember contacts created through the Chapter Administration portal.

| • | <b>PR</b>                | 5S/                         | Public Relati<br>Student Soc<br>of America | ions<br>iety              |                    |                        | Member Portal Home    | PRSSA Home |
|---|--------------------------|-----------------------------|--------------------------------------------|---------------------------|--------------------|------------------------|-----------------------|------------|
| C | Chapter                  | r Admi<br>versity           | nistratio                                  | n                         |                    |                        |                       | Sign Out   |
|   | Current Me<br>All Member | mbers<br>s and Con          | Former Memb                                | pers Nonm                 | ember Contacts     |                        | Administer<br>Chapter | Your       |
|   | This list con            | tains your                  | Chapter's curr                             | ent paid mem              | bers.              | Export -               | Add New Contac        | als        |
|   | PRSA<br>ID               | <u>First</u><br><u>Name</u> | <u>Last</u><br><u>Name</u>                 | <u>Dues</u><br>Expiration | Graduation<br>Date | Email                  | Manage New M          | embers     |
|   | 1111111                  | Zulma                       | Oakland                                    | 2/29/2020                 | 12/1/2019          | Zulma.Oakland@abc.edu  |                       |            |
|   | 1111112                  | Mack                        | Pullin                                     | 2/29/2020                 | 12/1/2019          | Mack.Pullin@abc.edu    |                       |            |
|   | 1111113                  | Oralee                      | Carlyle                                    | 2/29/2020                 | 12/1/2019          | Oralee.Carlyle@abc.edu |                       |            |
|   | 1111114                  | Gus                         | Serrato                                    | 10/31/2019                | 5/1/2020           | Gus.Serrato@abc.edu    |                       |            |
|   | 1111115                  | Wes                         | Shealey                                    | 2/29/2020                 | 12/1/2019          | Wes.Shealey@abc.edu    |                       |            |
|   | 1111116                  | Milan                       | Krauss                                     | 2/29/2020                 | 12/1/2019          | Milan.Krauss@abc.edu   |                       | -          |

#### Step 2: Add New Contacts

For each new member that does not exist in the full roster, click on the "Add New Contact" button and enter the name and email address, to add any new contacts.

<u>Alternative approach</u>: You can direct students to create their own accounts and select your Chapter, prior to paying dues for all Chapter members.

| PR        | SSA 5                           | ublic Relations<br>tudent Society<br>f America |                 |                  |                              | Amender Portal Home PRSSA Home |
|-----------|---------------------------------|------------------------------------------------|-----------------|------------------|------------------------------|--------------------------------|
|           | Add New Co                      | ntact                                          |                 |                  | Ó 🗆 X                        | Sign Out                       |
| Chapt     | To avoid creat<br>email address | ting duplica<br>s first.                       | e accounts, ple | ase check your c | urrent contact lists for the |                                |
| ABC U     | Add a contact                   |                                                |                 |                  |                              |                                |
| ******    | •First name                     |                                                |                 |                  |                              |                                |
| Current   | Middle name                     |                                                |                 |                  |                              | Administer Your Chapter        |
| This list | ∗Last name                      |                                                |                 |                  |                              | Add New Contact                |
|           | ◆Organization                   | Otter                                          | bein U          |                  |                              | Manage Renewals                |
| PRSA      | *Email                          |                                                |                 |                  |                              | Manage New Members             |
| 111111    |                                 |                                                |                 |                  |                              |                                |
| 111111    |                                 |                                                |                 |                  |                              |                                |
| 111111    |                                 |                                                |                 |                  |                              |                                |
| 111111    |                                 |                                                |                 |                  |                              |                                |
| 111111    |                                 |                                                |                 |                  | Save Cancel                  |                                |
| 1111116   | o Milan                         | Krauss                                         | 2/29/2020       | 12/1/2019        | Milan.Krauss@abc.edu         |                                |
| 1111117   | Suzy<br>Marisha                 | Mensch                                         | 10/31/2019      | 5/1/2020         | Suzy.Nanez@abc.edu           |                                |

#### Step 3: Manage Renewals

Click the "Manage Renewals" button to add returning members to the shopping cart.

Note: If your Chapter is small, you may skip this step and select your renewing members while managing new members.

Check off each returning member and then click the "Add to Cart" button. If you make any changes, you can click on the "Update Cart" button that will appear.

|                                                                                                    |                                                                               | +                                       |                                                                                       |               |                                                                            |                                                           | <u> _</u>                                                                                               | <u>, 10</u> |
|----------------------------------------------------------------------------------------------------|-------------------------------------------------------------------------------|-----------------------------------------|---------------------------------------------------------------------------------------|---------------|----------------------------------------------------------------------------|-----------------------------------------------------------|----------------------------------------------------------------------------------------------------|-------------|
|                                                                                                    | C https://rise-prss                                                           | a.prsa.org                              | /Store/DuesListBill.aspx                                                              |               |                                                                            |                                                           | ☆ Incognito (2)                                                                                         | ⊜           |
| 3-Circle                                                                                                    | Venn Diagra R Online reg                                                      | ex tester a                             | S LESS Color Calculator                                                               | P But         | tons – Pure 🛭 S PRSA Teleph                                                | none and 🍵 Account                                        | t - Apple Deve                                                                                          |             |
| P                                                                                                    | RSSA Pub<br>Stur                                                              | lic Relations<br>dent Society<br>merica | 5                                                                                     |               |                                                                            |                                                           | Member Portal Home PRSSA                                                                                | Home        |
| <b>⊲</b> Ch                                                                                                    | apter Administration                                                          |                                         |                                                                                       |               |                                                                            |                                                           |                                                                                                    |             |
|                                                                                                    |                                                                               |                                         |                                                                                       |               |                                                                            |                                                           | View Cart Pay N                                                                                         | ow          |
| DUE                                                                                                    | S                                                                             |                                         |                                                                                       |               |                                                                            |                                                           | MANAGE PRSSA CHAPTER DUES                                                                               |             |
|                                                                                                    |                                                                               |                                         |                                                                                       |               |                                                                            |                                                           |                                                                                                    |             |
| <b>()</b> C                                                                                                    | Check the box next to the                                                     | e records                               | to renew, then click a                                                                | add to c      | art.                                                                       |                                                           | Chapter Administration                                                                                  |             |
| <b>()</b> ()                                                                                                    | theck the box next to the                                                     | e records                               | to renew, then click a                                                                | add to c      | art.                                                                       |                                                           | Chapter Administration<br>Manage Renewals                                                               |             |
| <b>()</b>                                                                                                    | theck the box next to the                                                     | e records                               | to renew, then click a                                                                | add to c      | art.                                                                       | Add To Cart                                               | Chapter Administration<br>Manage Renewals<br>Manage New Members                                         |             |
| <b>()</b> ()                                                                                                    | check the box next to the                                                     | e records                               | to renew, then click a                                                                | add to c<br>S | art.<br>earch:                                                             | Add To Cart                                               | Chapter Administration<br>Manage Renewals<br>Manage New Members                                         |             |
| <b>()</b>                                                                                                    | theck the box next to the                                                     | e records                               | to renew, then click a<br>Current Paid Thru                                           | add to c<br>S | art.<br>earch:<br>New Paid Thru                                            | Add To Cart<br>Balance ≑                                  | Chapter Administration<br>Manage Renewals<br>Manage New Members<br>CART SUMMARY                         |             |
| <ul> <li>C</li> <li>C</li></ul> | heck the box next to the<br>Name<br>Gus Serrato                               | e records                               | to renew, then click a<br>Current Paid Thru<br>10/31/2019                             | add to c<br>S | art.<br>earch:<br>New Paid Thru                                            | Add To Cart<br>Balance ≑<br>\$75.00                       | Chapter Administration<br>Manage Renewals<br>Manage New Members<br>CART SUMMARY<br>0 item(s) (\$0.00) + | Show        |
|                                                                                                    | Name<br>Gus Serrato<br>Suzy Nanez                                             | e records                               | to renew, then click a<br>Current Paid Thru<br>10/31/2019<br>10/31/2019               | add to c<br>S | art.<br>iearch:                                                            | Add To Cart<br>Balance ≑<br>\$75.00<br>\$75.00            | Chapter Administration<br>Manage Renewals<br>Manage New Members<br>CART SUMMARY<br>0 item(s) (\$0.00) + | Show        |
|                                                                                                    | Name<br>Gus Serrato<br>Suzy Nanez<br>Marisha Mensch                           | records                                 | to renew, then click a<br>Current Paid Thru<br>10/31/2019<br>10/31/2019<br>10/31/2019 | add to c<br>S | art.<br>learch:<br>New Paid Thru<br>10/31/2020<br>10/31/2020<br>10/31/2020 | Add To Cart Balance  \$ 75.00 \$ 75.00 \$ 75.00           | Chapter Administration<br>Manage Renewals<br>Manage New Members<br>CART SUMMARY<br>0 item(s) (\$0.00) + | Show        |
| C                                                                                                    | Name Gus Serrato Suzy Nanez Marisha Mensch                                    | records                                 | to renew, then click a<br>Current Paid Thru<br>10/31/2019<br>10/31/2019<br>10/31/2019 | add to c<br>S | art.<br>earch:<br>New Paid Thru                                            | Add To Cart<br>Balance<br>\$75.00<br>\$75.00<br>\$75.00   | Chapter Administration<br>Manage Renewals<br>Manage New Members<br>CART SUMMARY<br>0 item(s) (\$0.00) + | Show        |
| C C C C C C C C C C C C C C C C C C C                                                                                                    | Name<br>Gus Serrato<br>Suzy Nanez<br>Marisha Mensch<br>ng 1 to 3 of 3 entries | records                                 | to renew, then click a<br>Current Paid Thru<br>10/31/2019<br>10/31/2019<br>10/31/2019 | add to c<br>S | art.<br>learch:<br>New Paid Thru<br>10/31/2020<br>10/31/2020<br>10/31/2020 | Add To Cart Balance                                       | Chapter Administration<br>Manage Renewals<br>Manage New Members<br>CART SUMMARY<br>0 item(s) (\$0.00) + | Show        |
| C                                                                                                    | Name<br>Gus Serrato<br>Suzy Nanez<br>Marisha Mensch<br>ng 1 to 3 of 3 entries | records                                 | to renew, then click a<br>Current Paid Thru<br>10/31/2019<br>10/31/2019<br>10/31/2019 | add to c<br>S | art.<br>learch:<br>New Paid Thru<br>10/31/2020<br>10/31/2020<br>10/31/2020 | Add To Cart<br>Balance ∳<br>\$75.00<br>\$75.00<br>\$75.00 | Chapter Administration<br>Manage Renewals<br>Manage New Members<br>CART SUMMARY<br>0 item(s) (\$0.00) + | Show        |

Click the "Continue Shopping" button if you need to add new members to the shopping cart, in addition to returning members.

| ltem                                                                       | Qty | Price    |
|----------------------------------------------------------------------------|-----|----------|
| Dues: PRSSA Chapter: ABC University, PRSSA Member<br>Dues - Gus Serrato    | 1   | \$75.0   |
| Dues: PRSSA Chapter: ABC University, PRSSA Member<br>Dues - Suzy Nanez     | 1   | \$75.00  |
| Dues: PRSSA Chapter: ABC University, PRSSA Member<br>Dues - Marisha Mensch | 1   | \$75.00  |
| Subtotal                                                                   |     | \$225.00 |

### Step 4: Manage New Members

Click the "Manage New Members" button to add nonmember contacts to the shopping cart.

For each nonmember contact who will be joining, click on the "Join" button.

| DUES             |                     |         |        | MANAGE PRSSA CHAPTE                   | RDUES |
|------------------|---------------------|---------|--------|---------------------------------------|-------|
| Show 10 rentries | wing options.       | Search: |        | Manage Renewals<br>Manage New Members |       |
|                  | ♦ Name              | ♦ Paid  | Thru 🔺 |                                       |       |
| Join             | Roderick Goltz      |         |        | CART SUMMARY<br>3 item(s) (\$225.00)  | + SI  |
| Join             | Marcellus Dieterich |         |        |                                       |       |
| Join             | Tamera Schoemaker   |         |        |                                       |       |
| Join             | Temeka Ruffner      |         |        |                                       |       |

Click "Next" to accept any Chapter dues, and then click the "Add to Cart" button. Click on the "Join/Renew Someone Else" button if you have more nonmember contacts to add to the shopping cart.

| DUES                                                   |                                           |
|--------------------------------------------------------|-------------------------------------------|
| Roderick Goltz<br>Current Member Type: MyPRSA Customer |                                           |
| You are eligible to join PRSSA.                        |                                           |
| Chapter Dues:                                          |                                           |
|                                                        |                                           |
| PRSSA Chapter: Otterbein University \$20.00            |                                           |
| Next                                                   |                                           |
| DUES                                                   | MANAGE PRSSA CHAPTER DUES                 |
| Roderick Goltz<br>Current Member Type: MyPRSA Customer | Chapter Administration<br>Manage Renewals |
| You are eligible to join PRSSA.                        | Manage New Members                        |
| Description Amount                                     | CART SUMMARY                              |
| PRSSA Chapter: ABC University \$20.00                  | 4 item(s) (\$300.00) + Show               |
| PRSSA Member Dues through 10/31/2020 \$55.00           |                                           |
| Total: \$75.00                                         |                                           |
| Back Add To Cart Join/Renew Someone Else               |                                           |

#### Step 5: View Shopping Cart and Pay

Click on the "View Cart" button to review your selections. Then click "Pay Now" to complete payment. Enter payment details and click on Complete Purchase to charge your card.

| PRSSA Public Relations<br>Student Society<br>of America                                                                | Member Portal Home | PRSSA Home      |
|----------------------------------------------------------------------------------------------------|--------------------|-----------------|
| ✓ Member Portal Home                                                                                                   | View Pro           | evious Orders   |
| Qty Item Description                                                                                                   |                    | Total Price     |
| 1 Dues: PRSSA Chapter: ABC University, PRSSA Member Dues - Gus Serrato                                                 |                    | \$75.00         |
| 1 Dues: PRSSA Chapter: ABC University, PRSSA Member Dues - Suzy Nanez                                                  |                    | \$75.00         |
| 1 Dues: PRSSA Chapter: ABC University, PRSSA Member Dues - Marisha Mensch                                              |                    | \$75.00         |
| 1 Dues: PRSSA Member Dues, PRSSA Chapter: ABC University - Roderick Goltz                                              |                    | \$75.00         |
|                                                                                                    | Subtota            | 1: \$300.00     |
|                                                                                                    | Freigh             | t: \$0.00       |
|                                                                                                    | Handling           | <b>c</b> \$0.00 |
|                                                                                                    | Tota               | I: \$300.00     |
| Send an additional copy via e-mail to:                                                                                 |                    |                 |
| Please select your payment type:                                                                                       |                    |                 |
| ۲                                                                                                    |                    |                 |
| Credit Card                                                                                                    |                    |                 |
| 0                                                                                                    |                    |                 |
| PayPal Express                                                                                                    |                    |                 |
| Payment Details                                                                                                    |                    |                 |
| NAME ON CARD.                                                                                                    |                    |                 |
| Test Web VISA Credit Card User                                                                                         |                    |                 |
| CARD NUMBER:       EXP. DATE:         41111111111111       12 *       /       20 *         MONTH       YEAR       YEAR |                    |                 |
| SECURITY CODE:                                                                                                    |                    |                 |
| CVV                                                                                                    |                    |                 |
| STREET ADDRESS:                                                                                                    |                    |                 |
| 1234 Main St.                                                                                                    |                    |                 |
| ZIP/POSTAL CODE:                                                                                                    |                    |                 |
| 99999                                                                                                    |                    |                 |
| Total: \$300.00                                                                                                    |                    |                 |
|                                                                                                    |                    |                 |
| Continue Snopping                                                                                                    |                    |                 |
| View Cart                                                                                                    |                    |                 |
| © 2019, The Public Relations Society of America, Inc., 120 Wall Street, 21st FL, New York, NY 10005-4024               |                    | PRSSA Website   |

## Step 6: View Chapter Dues Receipt

The shopping cart/store generates a receipt per member purchased. *A combined receipt will be available soon.*